| • Report Issues Suggestions &                                                                                                    |                         |                               |                         |               | +                                                   | Report Issues Suggest                      | Suggestio |
|----------------------------------------------------------------------------------------------------|-------------------------|-------------------------------|-------------------------|---------------|-----------------------------------------------------|--------------------------------------------|-----------|
|                                                                                                    |                         |                               | Kermit Frog<br>Nzdbtest |               |                                                     |                                            |           |
| Personal Injury Register                                                                                                    |                         | C Eme                         | L Emergency Numbers     |               |                                                     | Report Achastas Exposura                   |           |
|                                                                                                    | 🗲 Rep                   | Report Issues Suggestions &   |                         |               | Report Hazardous Substanse Evnos                    |                                            |           |
|                                                                                                    |                         |                               |                         |               |                                                     | Personal Injury Register                   | C Expos.  |
|                                                                                                    |                         |                               |                         |               |                                                     |                                            |           |
| The "No" will aut                                                                                                    | to populate.            |                               |                         |               | ÷                                                   | Personal Injury Register                   | Π         |
| . Select the date and time of the incident.                                                                                                    |                         |                               |                         |               | No<br>31                                            |                                            |           |
| . Select the type incident that occurred – <i>see notes</i> .                                                                                                    |                         |                               |                         |               | 2 Date & Time Incident occured<br>17 Feb 2021 13:46 |                                            |           |
| . Select any Body Parts that were injured – <i>field is optional.</i>                                                                                                    |                         |                               |                         |               | Incident I                                          | Result                                     | ~         |
| . Select the Person Affected.                                                                                                    |                         |                               |                         |               | Part/s of<br>Body 4                                 | Body Injured                               | ~         |
| <ul> <li>When employee is selected in #5 choose from the staff list</li> <li>– this can be completed on behalf of another staff member.</li> </ul>                                |                         |                               |                         |               | 5 Person Affected<br>Employee                       |                                            |           |
|                                                                                                    |                         |                               |                         |               |                                                     |                                            |           |
| Sub-Contractor                                                                                                    | Contact Person          |                               |                         | affected sele | ect one                                             | from the list.                             |           |
| Jane Newyear                                                                                                    | Firstname<br><b>Ken</b> | Address<br>56 Hill St, Napier | b.                      | When "Public  | c" is se                                            | lected as the person                       | affecte   |
|                                                                                                    | Lastname<br>Dodds       | State<br>VIC                  |                         | complte the ( | Contac                                              | t Details as required.                     |           |
|                                                                                                    | Mobile<br>0452896325    | PostalCode<br>2538            |                         |               |                                                     |                                            |           |
|                                                                                                    | Phone                   |                               | ,                       |               |                                                     |                                            |           |
| . Type in the location of the incident.                                                                                                    |                         |                               |                         |               | ÷                                                   | Personal Injury Register                   | <b>n</b>  |
| . Type in a description of what happended.                                                                                                    |                         |                               |                         |               | <b>7</b> 34                                         | ation Incident Occurred<br>hand St, Albany |           |
| <ol> <li>If first aid was provided on site tick the box for staff or Other.<br/>When staff is selected choose from the drop down list.</li> <li>NOTE: this is optional</li> </ol> |                         |                               |                         |               | Stat<br>Vic                                         | te                                         |           |
|                                                                                                    |                         |                               |                         |               | Pos<br>78'                                          | rt Code<br>90                              |           |
|                                                                                                    |                         |                               |                         |               | What Fel                                            | at Happened<br>Il over wheel barrel        |           |
|                                                                                                    |                         |                               |                         |               | Firs                                                | t Aid Provided By                          |           |
|                                                                                                    |                         |                               |                         |               | 9 🗳                                                 | Staff Dther                                |           |
|                                                                                                    |                         |                               |                         |               |                                                     | George Fore 💌                              |           |
|                                                                                                    |                         |                               |                         |               |                                                     |                                            |           |

Contact Number 047890466

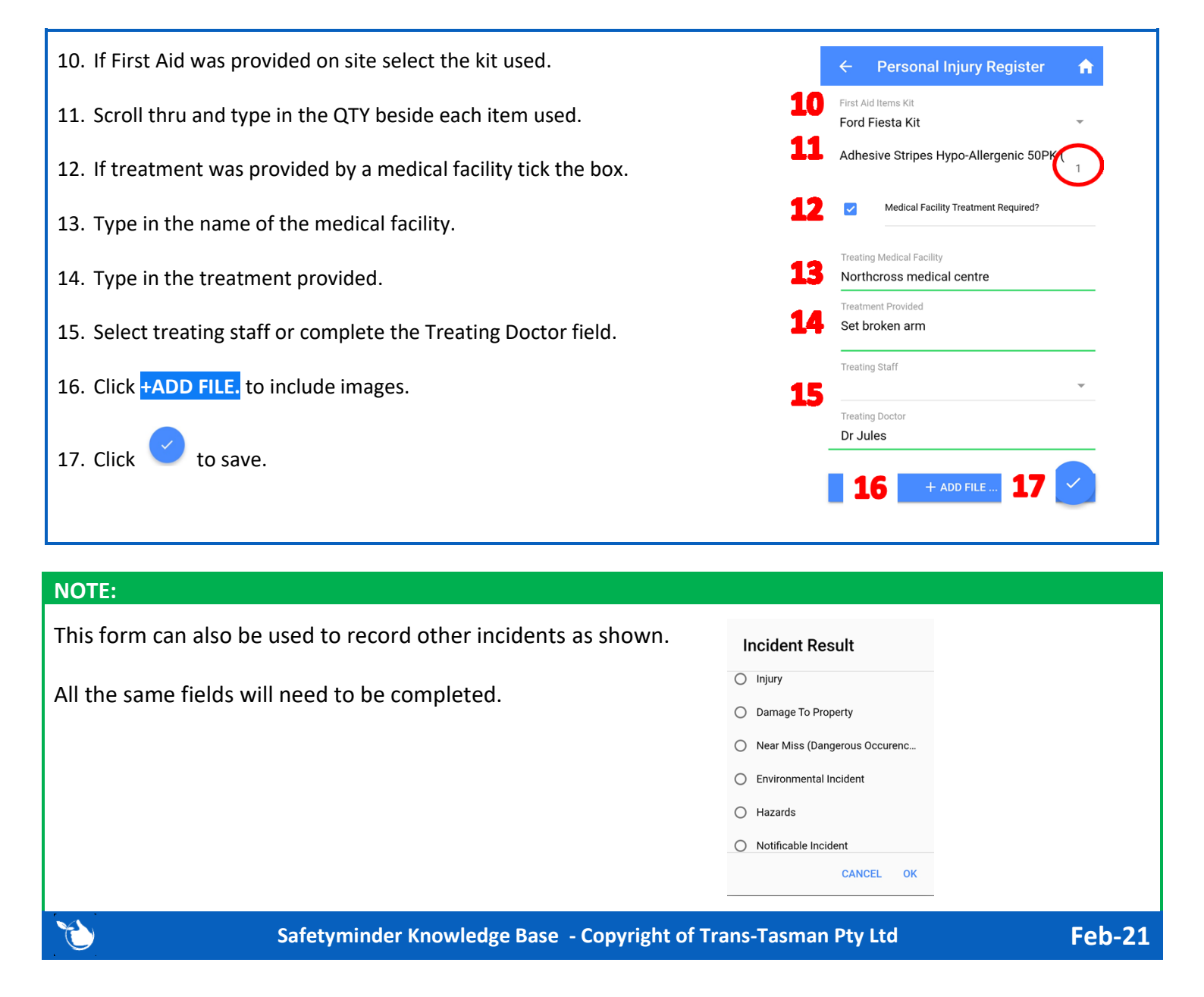